## © RedTitan Technology 2006

The RedTitan nQ system provides various TCP/IP services for printing files and processing data. Programs can be controlled by connecting to the nQ HTTP server using a web browser. The spooling system "NQLPD", provides rule based file processing and a TCP/IP services including LPR/LPD and TELNET. NQLPD will not start unless a TCP/IP stack is installed.

For demonstrations or isolated computers it is convenient to keep the TCP/IP stack and an IP address even if the network cable is disconnected. You can avoid the complete removal of TCP/IP by adding a loopback adaptor to the TCP/IP configuration. As follows..

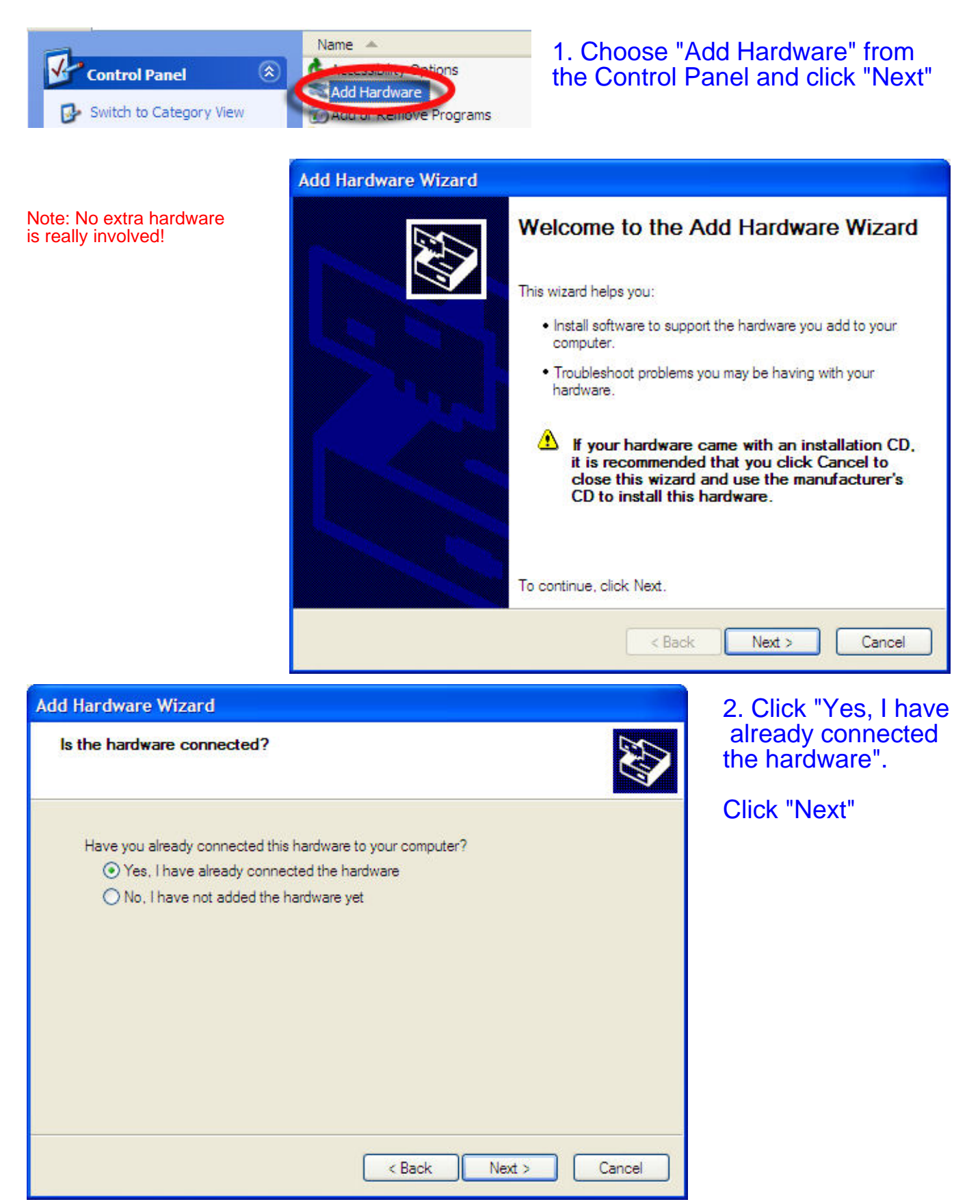

3. Choose "Add New Hardware Device" and click "Next"

| The following hardware is alre                                                                                                    | ady installed on your computer                                                 |
|----------------------------------------------------------------------------------------------------|--------------------------------------------------------------------------------|
| From the list below, select an ins<br>properties or troubleshoot a prob                                                                                | stalled hardware device, then click Next to check<br>plem you might be having. |
| To add hardware not shown in t                                                                                                    | he list, click "Add a new hardware device."                                    |
|                                                                                                    |                                                                                |
|                                                                                                    |                                                                                |
| Installed hardware:                                                                                                    |                                                                                |
| Installed hardware:                                                                                                    |                                                                                |
| Installed hardware:                                                                                                    |                                                                                |
| Installed hardware:                                                                                                    |                                                                                |
| Installed hardware:<br>USB Root Hub<br>USB Root Hub<br>USB Serial Converter<br>Generic USB Hub<br>USB Mass Storage Device                              |                                                                                |
| Installed hardware:                                                                                                    |                                                                                |
| Installed hardware:<br>USB Root Hub<br>USB Root Hub<br>USB Serial Converter<br>Generic USB Hub<br>USB Mass Storage Device<br>Add a new hardware device | €<br>•                                                                         |

4. Choose "Install the hardware that I manually select from a list ..." and click "Next"

| ld Ha<br>The | rdware Wizard<br>wizard can help you install other hardware                                                                                                    |
|--------------|----------------------------------------------------------------------------------------------------|
| T<br>ki      | he wizard can search for other hardware and automatically install it for you. Or, if you<br>now exactly which hardware model you want to install, you can select it from a list. |
| ٧            | /hat do you want the wizard to do?                                                                                                    |
|              | O Search for and install the hardware automatically (Recommended)                                                                                                    |
|              | <ul> <li>Install the hardware that I manually select from a list (Advanced)</li> </ul>                                                                                           |
|              |                                                                                                    |
|              |                                                                                                    |
|              |                                                                                                    |
|              |                                                                                                    |
|              |                                                                                                    |
|              | Cancel                                                                                                    |
|              |                                                                                                    |

5. Choose "Network adaptors" from the "Common hardware types" list.

| From the list below, select the type of hardware you are installing If you do not see the hardware category you want, click Show All Devices. |        |  |  |
|----------------------------------------------------------------------------------------------------|--------|--|--|
|                                                                                                    |        |  |  |
|                                                                                                    | Cancel |  |  |

6. Select the manufacturer "Microsoft" and Network Adaptor "Microsoft Loopback Adaptor". Click "Next" to complete the install.

| Click the Network Ada<br>installation disk for this | apter that matches your hardware, then click OK. If you have an<br>component, click Have Disk.         |
|-----------------------------------------------------|----------------------------------------------------------------------------------------------------|
| Manufacturer                                        | Network Adapter:                                                                                       |
| Microsoft                                           | Bluetooth Device (RFCOMM Protocol TDI)<br>Microsoft Loopback Adapter<br>Microsoft Tun Miniport Adapter |
|                                                     |                                                                                                    |

The loopback adaptor will automatically acquire an IP address. This is sufficient for nQ TCP/IP services even if no ethernet or wireless network adaptors are physically attached. If network adaptors were dynamically removed you must re-boot the system so that the nQ HTTP server can register the new IP address; otherwise HTML page components may refer to a removed IP address.

Use IPCONFIG to check established connections. The loopback connection has no gateway.

C:\Documents and Settings\Administrator>ipconfig

Windows IP Configuration

Ethernet adapter Local Area Connection 5:

Connection-specific DNS Suffix .: Autoconfiguration IP Address. . : 169.254.25.129 Subnet Mask . . . . . . . . : 255.255.0.0 Default Gateway . . . . . . . . :

Ethernet adapter Bluetooth Network:

Media State . . . . . . . . . . . . Media disconnected

Ethernet adapter Local Area Connection:

Media State . . . . . . . . . . . . Media disconnected